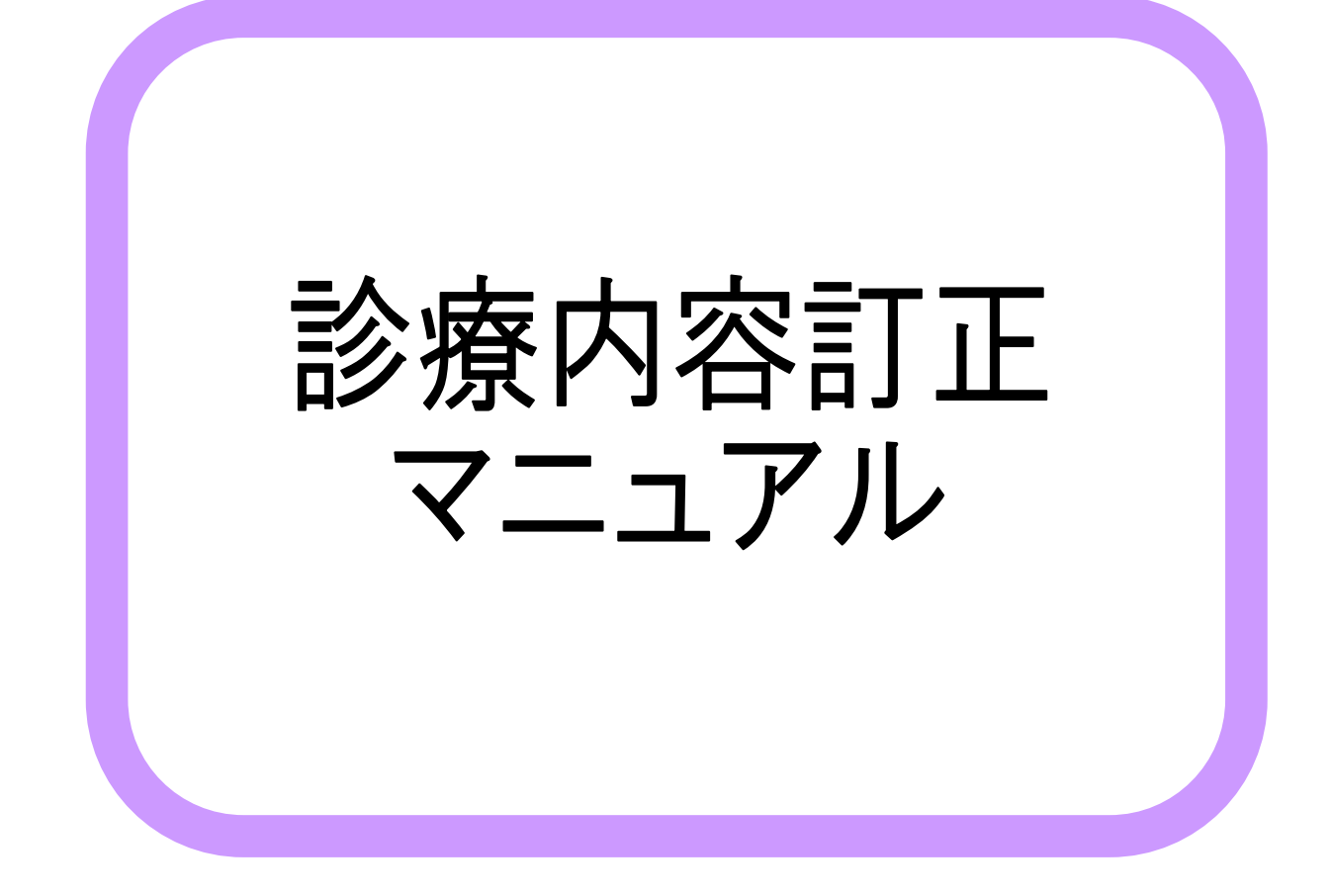

# **RAD**iance ware

診療行為クリア

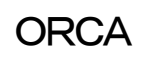

# ①【21 診療行為】画面にて患者を呼び出し、画面右上DO検索ボタンをクリックする

| (K02)診療行 | 為入力—診療行  | F為入力 - 医療法    | 去人 オルカ圏 | 医院        |          |            |           |      |            |                          |          |
|----------|----------|---------------|---------|-----------|----------|------------|-----------|------|------------|--------------------------|----------|
| 001      |          | テスト 尤い        | 974     | 5         | 弓 0002 国 | 保(138032)  |           |      | •          | 30% 頭書き                  | 前回処方     |
| 24. 3.18 | 院外       | テスト 患者        | ÷.      | S20. 2.   | 2 6      | 7才         | 01 眼科     |      | •          |                          | ۶Ł       |
|          |          |               |         |           |          |            | 0001医師 眼科 |      |            |                          |          |
| x        | λ カコード   |               |         | 名称        |          | 約量         |           | け 回数 | .≣+        | DO検知                     | £        |
|          |          |               |         |           |          | - I A      | 100       |      | 1          | 番ち iSなし                  | 141 1812 |
| -        |          |               |         |           |          |            |           |      | — <b>Г</b> | 1 H24. 3.18              | 眼 0002   |
|          |          |               |         |           |          |            |           |      |            | 2 H23.12.17              | 眼 0002   |
|          |          |               |         |           |          |            |           |      |            | 3 H23.12.16              | 眼 0002   |
|          |          |               |         |           |          |            |           |      |            | 4 H23. 8.11              | 眼 0002   |
|          |          |               |         |           |          |            |           |      |            | 0 H23.0.21               | 明天 0002  |
|          |          |               |         |           |          |            |           |      |            | 0 H20.0.20<br>7 H09.4.95 | 11歳 0002 |
|          |          |               |         |           |          |            |           |      |            | 8 H23 4 7                | 眼 0002   |
|          |          |               |         |           |          |            |           |      |            | 9 H21 628                | 眼 0002   |
|          |          |               |         |           |          |            |           |      |            | 10 H21. 5.22             | 眼 0002   |
|          |          |               |         |           |          |            |           |      |            | 11 H21. 5.15             | 眼 0002   |
|          |          |               |         |           |          |            |           |      |            | 12 H20. 6.30             | 眼 0002   |
|          |          |               |         |           |          |            |           |      |            | 13 H20. 5.26             | 眼 0002   |
| -        |          |               |         |           |          |            |           |      |            |                          |          |
|          |          |               |         |           |          |            |           |      |            | DO選択                     | 前次       |
|          |          |               |         |           |          |            |           |      | 1          | 斗 病                      | 名        |
|          |          |               |         |           |          |            |           |      | 整          | 至 皮膚欠損剤                  |          |
| -        |          |               |         |           |          |            |           |      | 整整         | ≧ △〈も膜下出血の影              | ()       |
|          |          |               |         |           |          |            |           |      | 眼          | と 右糸状角膜炎                 |          |
| _        |          |               |         |           |          |            |           |      |            | そ 頭度遠視                   |          |
|          |          |               |         |           |          |            |           |      | UDS<br>BIP | & ヘーナエット内<br>見 口白内暗      |          |
| _1(      |          |               |         |           |          |            |           |      | 眼          | 。 古日/ 前辈<br>2 左結膜下出血     |          |
| 소타       | 占業が      | 最終來院          | B       | 初診管定日(同日紅 | 11¢)     | 未収全        | 吊日早勤      | 便計   | 眼          | 1 右硝子体出血                 |          |
| 001/     | ARA      | ADON'S STOP 1 |         |           | /d5/     | 51051X 322 |           |      | 眼          | し 老視                     |          |
|          | F        | 124. 3.18     | F       | 128.12.17 |          |            | 280       |      | 頁 眼        | 眼内レンズ挿入眼                 |          |
| (+       | :行挿入、-:剤 | 削除、先頭空白·      | 数量O:行削除 | 、//:検索)   |          |            |           |      |            | •                        | 中途表示     |
| 《療選択     | クリア      | セット登録         | 受付      | 患者登録      | 複数科保険    | 病名登錄       | 収納登録      | 会計照会 | 算定         | 履歴 包括診療                  | 中途終了     |
|          |          |               |         |           |          |            |           |      |            |                          |          |

# ②訂正診療日に変わったことを確認し、削除する日付を選択

|        |         |    | •  | 30% 頭書き                   | 前回処方                | ?        |   |
|--------|---------|----|----|---------------------------|---------------------|----------|---|
|        | 眼科      |    | •  |                           | ۶۲                  |          |   |
|        | )1医師 眼科 |    | :  | =+                        |                     |          | _ |
|        | 点数      | 回数 | at |                           | 塚口                  | <u> </u> |   |
|        |         |    |    | <u>号  診療日</u><br>H24 3 18 | ■ 【科】 (呆険<br>眼 0002 | ╘┓       |   |
|        |         |    | 2  | H23.12.17                 | 観天 0002             |          |   |
|        |         |    | 3  | H23.12.16<br>H23_8_11     | 眼 0002<br>眼 0002    |          |   |
|        |         |    | 5  | H23. 6.21                 | 眼 0002              |          |   |
|        |         |    | 6  | H23. 6.20                 | 眼 0002              |          |   |
|        |         |    |    |                           |                     |          |   |
| ♦MEMO♦ |         |    |    |                           |                     |          |   |
|        |         |    |    |                           |                     |          |   |
|        |         |    |    |                           |                     |          |   |
|        |         |    |    |                           |                     |          |   |
|        |         |    |    |                           |                     |          |   |

| 001                                                                                         | テスト カンジ                                                                                                | 140                                                                         |                                 | 男 000;                                                             | 2 国保(138032)    |               |                   |        | ▼ 30                                                                                                    | ※ 頭書き                                                                                                    | 前回処方                                                                      |
|---------------------------------------------------------------------------------------------|----------------------------------------------------------------------------------------------------|-----------------------------------------------------------------------------|---------------------------------|--------------------------------------------------------------------|-----------------|---------------|-------------------|--------|----------------------------------------------------------------------------------------------------|----------------------------------------------------------------------------------------------------|---------------------------------------------------------------------------|
| 04 0 10                                                                                     | ~~~~~~~~~~~~~~~~~~~~~~~~~~~~~~~~~~~~~~                                                                 |                                                                             | San (                           |                                                                    | 67-             | 0.1 88 421    |                   |        |                                                                                                    |                                                                                                    |                                                                           |
| 24. 5.10                                                                                    |                                                                                                    |                                                                             |                                 |                                                                    |                 | 0001 175 05 1 | E≇N               |        |                                                                                                    |                                                                                                    | El XE                                                                     |
|                                                                                             |                                                                                                    |                                                                             |                                 |                                                                    |                 | 0001 医師 E     | 医科                |        | _ [                                                                                                    | DO検                                                                                                    | 索                                                                         |
| 図 入力コード                                                                                     |                                                                                                    | 名                                                                           | 称                               |                                                                    | 数量              |               | 点数 回数             | 計      | 兼문                                                                                                    | 診療日                                                                                                    | 科(昇降                                                                      |
| .230                                                                                        | * 外用薬剤                                                                                                 |                                                                             |                                 |                                                                    |                 |               |                   |        |                                                                                                    | H24. 3.18                                                                                                    | 眼 0002                                                                    |
| 620006358 1                                                                                 | アイビナール                                                                                                 | ↓点眼液0.01%(                                                                  | D.5mg5mL                        |                                                                    | 1               | 瓶             |                   |        | 2                                                                                                    | H23.12.17                                                                                                    | 眼 0002                                                                    |
| y02010 *1                                                                                   | 【左眼 1E                                                                                                 | 31~20(101~2                                                                 | 2)裔)】                           |                                                                    |                 | X 1           |                   |        | 3                                                                                                    | H23.12.16                                                                                                    | 眼 0002<br>眼 0002                                                          |
| .600                                                                                        | * 検査                                                                                                   |                                                                             |                                 |                                                                    |                 |               |                   |        | 5                                                                                                    | H23. 6.21                                                                                                    | 眼 0002<br>眼 0002                                                          |
| 160082410                                                                                   | 屈折                                                                                                    |                                                                             |                                 |                                                                    |                 | 69 X 1        | 69                |        | 6                                                                                                    | H23. 6.20                                                                                                    | 眼 0002                                                                    |
| 600                                                                                         | * 检杏                                                                                                   |                                                                             |                                 |                                                                    |                 |               |                   |        | 7                                                                                                    | H23. 4.25                                                                                                    | 眼 0002                                                                    |
| 160170110                                                                                   |                                                                                                    |                                                                             |                                 |                                                                    |                 | e0 V 1        | 60                |        | - ĝ                                                                                                    | H21. 6.28                                                                                                    | 眼 0002                                                                    |
| 100179110                                                                                   | 満止視/八                                                                                                  | . 123917                                                                    |                                 |                                                                    |                 | 09 / 1        | 09                |        | 10                                                                                                    | H21. 5.22                                                                                                    | 眼 0002                                                                    |
| .600                                                                                        | * 検査                                                                                                   |                                                                             |                                 |                                                                    |                 |               |                   |        | 11                                                                                                    | H21. 5.15                                                                                                    | 眼 0002                                                                    |
| 160082610                                                                                   | 調節                                                                                                    |                                                                             |                                 |                                                                    |                 | 74 X 1        | 74                |        | 12                                                                                                    | H20.6.30                                                                                                    | 眼 0002                                                                    |
|                                                                                             |                                                                                                    |                                                                             |                                 |                                                                    |                 |               |                   |        |                                                                                                    |                                                                                                    |                                                                           |
|                                                                                             |                                                                                                    |                                                                             |                                 |                                                                    |                 |               |                   |        |                                                                                                    |                                                                                                    |                                                                           |
|                                                                                             |                                                                                                    |                                                                             |                                 |                                                                    |                 |               |                   |        | D                                                                                                    | 〇選択                                                                                                    | 前次                                                                        |
|                                                                                             |                                                                                                    |                                                                             |                                 |                                                                    |                 |               |                   |        |                                                                                                    | 〇選択 病                                                                                                    | 前次                                                                        |
|                                                                                             |                                                                                                    |                                                                             | /                               |                                                                    |                 |               |                   |        | D(<br>科<br>整 历                                                                                          | <ul> <li>○選択</li> <li>病</li> <li>友膚欠損創</li> <li>((利用)</li> </ul>                                                                                                    | 前<br>次<br>名                                                               |
|                                                                                             |                                                                                                    |                                                                             |                                 |                                                                    |                 |               |                   |        | D(<br>                                                                                                  | D選択<br>病<br>支膚(大損)<br>(くも腹下出血の)<br>(くも腹下出血の)<br>(ころ)(する)(ない)(ない)(ない)(ない)(ない)(ない)(ない)(ない)(ない)(ない                                                                                           | <u>前</u> 次<br>名<br>録()                                                    |
|                                                                                             |                                                                                                    |                                                                             | /                               |                                                                    |                 |               |                   |        | D(<br>料<br>整整眼<br>眼                                                                                     | D選択<br>病<br>友膚欠損約<br>以くも膜下出血の別<br>三糸状角膜炎<br>筆度遠視                                                                                                    | <u>前</u> 次<br>名<br>縫い                                                     |
|                                                                                             |                                                                                                    |                                                                             | /                               | /                                                                  |                 |               |                   |        | D(<br>科<br>整整<br>眼<br>眼<br>の<br>の<br>の<br>の<br>の<br>の<br>の<br>の<br>の<br>の<br>の<br>の<br>の<br>の<br>の<br>の | ○選択<br>病<br>支膚欠損割<br>(くも膜下出血の)<br>5糸状角膜炎<br>生度遠視<br>ミーチェッッド病<br>マーチョット病                                                                                                    | 前_次<br>名<br>遥い                                                            |
|                                                                                             |                                                                                                    |                                                                             | /                               | /                                                                  |                 |               |                   |        | D(<br>料整整眼眼眼眼<br>眼眼眼                                                                                    | <ul> <li>D選択<br/>病<br/>支膚欠損割<br/>二糸状角膜炎<br/>主度遠視<br/>に、チェッド病<br/>三白内障<br/>主結膜下出血の引<br/>に、また、<br/>二日、一方<br/>に、</li> </ul>                                                                  | 前_次<br>名<br>録()                                                           |
| ・<br>・<br>・<br>・<br>・<br>・<br>・<br>・<br>・<br>・<br>・<br>・<br>・<br>・                          |                                                                                                    |                                                                             | 注意日(同日)                         | (J)<br>(J)<br>(J)<br>(J)<br>(J)<br>(J)<br>(J)<br>(J)<br>(J)<br>(J) |                 | <br><br>当月    |                   |        | D( 科整整眼眼眼眼眼眼眼眼眼眼眼眼眼眼眼眼眼眼眼眼眼眼眼眼眼眼眼眼眼                                                                     | Di躍択         病           友膚欠損創         公も腹下出血の!           5糸状角膜炎 <ul> <li>4度透視</li> <li>マット病</li> <li>コ白内陸</li> <li>定結膜下出血</li> <li>5端子体出血</li> <li>※1</li> </ul>                         | <u>前次</u><br>名<br>録い                                                      |
| ·<br>·<br>·<br>·<br>·<br>·<br>·<br>·<br>·<br>·<br>·<br>·<br>·<br>·<br>·<br>·<br>·<br>·<br>· | 最終来Pte                                                                                                 | 3<br>77)52<br>H23.12                                                        | ◎算定日(同日<br>2.17                 | 7月1章2)                                                             | 未収金             | 当月            | J点鼓累計<br>2        | 頁 1/ 1 | D(<br>科 整整眼眼眼眼眼眼眼眼眼眼眼眼眼眼眼眼眼眼眼眼眼眼眼眼眼眼眼眼                                                                  | Di躍択         病           友膚欠損創         (3.4)           公も腹下出血の引         (5.4)           5.4)<                                                                                             | <u>前次</u><br>名<br>铤()                                                     |
| ·<br>·<br>·<br>·<br>·<br>·<br>·<br>·<br>·<br>·<br>·<br>·<br>·<br>·<br>·<br>·                |                                                                                                    | 3<br>→ 7Ⅲ8<br>H23.12<br>決量O:行削I除、//:                                        | 注算定日(同日:<br>2.17<br>検索)         | ·刀道会)                                                              | 未収金             | 当<br>月<br>21  | ]点数累計<br>2        | 頁 1/ 1 | DC<br>料<br>整整眼眼眼眼眼眼眼眼眼眼眼眼眼眼眼眼眼眼眼眼眼眼眼眼眼眼眼                                                                | ○選択<br>病<br>友膚欠損割<br>公(も腹下出血の引<br>5糸状角膜炎<br>主意遠視、<br>マーチェッ)病<br>10内陸<br>5.結膜下出血<br>5.結膜下出血<br>5.結膜下出血<br>5.結膜下出血<br>5.結膜不出血<br>2.結膜下出血<br>5.端子体出血<br>2.4<br>足内レンズ挿入眼<br>マーマークション、「<br>本、「 | <u>前</u> 次<br>名<br>録い<br>中途表示                                             |
|                                                                                             | 最終来P.CE<br>日<br>日<br>日<br>日<br>日<br>日<br>日<br>日<br>日<br>日<br>日<br>日<br>日<br>日<br>日<br>日<br>日<br>日<br>日 | <ul> <li>计刀括约</li> <li>计23.12</li> <li>块量O:行消耶余、//::</li> <li>受付</li> </ul> | 注算定日(同日:<br>2.17<br>検索)<br>患者登録 | 7月1章)                                                              | 未収金<br>採陳〕 病名登録 | 当月<br>21      | J点鼓累計<br>2<br>会計照 | 頁 1/ 1 |                                                                                                    | Di躍択<br>病<br>友膚欠損創<br>公も腹下出血の引<br>5糸状角膜炎<br>生度遠視<br>5糸状角膜炎<br>生度遠視<br>三白内陸<br>三結膜下出血<br>5硝子体出血<br>差視<br>R内以ズ挿入眼<br>マ<br>一<br>2括診療                                                         | <ul> <li>前次</li> <li>名</li> <li>経い</li> <li>中途表示</li> <li>中途終7</li> </ul> |

ORCA

# ③診療日・[訂正]表示を確認し、[Shift+F2 クリア]ボタンをクリックする

④確認メッセージが表示される。OKボタンをクリックする

| (KID1)確認画面 - 医療法人 オルカ医院 | <b>—</b> |
|-------------------------|----------|
| 0116                    |          |
| 診療行為内容をクリアします。よろしんですか?  |          |
| 戻る                      |          |

| ♦MEMO♦ |  |  |
|--------|--|--|
|        |  |  |
|        |  |  |
|        |  |  |

# ⑤診療行為内容が画面上消えたことを確認し、[F12 登録]ボタンを3回クリックする

| 실 (K02)診療術    | 行為入力—診療行   | 為入力 - 医療法 | え オルオ  | 力医院       |               |            |           |       |          |                        |                  |
|---------------|------------|-----------|--------|-----------|---------------|------------|-----------|-------|----------|------------------------|------------------|
| 00001         |            | テスト カノジ   | i4p    | :         | 男 0002 国係     | € (138032) |           |       | •        | :0% 頭書き                | 前回処方 ?           |
| H24. 3.18     | 院外         | テスト 患者    |        | S20. 2.   | 2 67          | ł          | 01 眼科     |       | -        | [at I                  | EI XE            |
|               |            |           |        |           |               |            | 0001医師 眼科 |       |          | DO検                    | *                |
| 1812          | 入力コード      |           |        | 名 称       |               | 数量         | 点         | 数回数 🐴 | 計<br>番:  | ここで 記録日                | 科保険              |
|               |            |           |        |           |               |            |           |       |          | H24. 3.18              | 眼 0002 🔺         |
|               |            | _         |        |           |               |            |           |       | 3        | H28.12.17<br>H28.12.16 | 眼 0002<br>眼 0002 |
|               |            | _         |        |           |               |            |           |       | 4        | H23, 8,11<br>H23, 6,21 | 眼 0002           |
|               |            | _         |        |           |               |            |           |       | 6        | H23. 6.20              | 眼 0002           |
|               |            |           |        |           |               |            |           |       | 7        | H23. 4.25<br>H23. 4. 7 | 眼 0002<br>眼 0002 |
|               |            | _         |        |           |               |            |           |       | 9        | H21.6.28               | 眼 0002           |
|               |            |           |        |           |               |            |           |       | 11       | H21. 5.22<br>H21. 5.15 | 眼 0002           |
|               |            |           |        |           |               |            |           |       | 12       | H20.6.30<br>H20.526    | 眼 0002<br>眼 0002 |
|               |            |           |        |           |               |            |           |       |          |                        |                  |
|               |            | _         |        |           |               |            |           |       |          |                        |                  |
|               |            | _         |        |           |               |            |           |       | <b>_</b> |                        |                  |
|               |            |           |        |           |               | _          |           |       |          |                        |                  |
|               |            |           |        |           |               | _          |           |       | _        | 00,1844                |                  |
|               |            |           |        |           |               |            |           |       | - #X     |                        |                  |
|               |            | _         |        |           |               |            |           |       | 14<br>** | 皮膚欠損創                  | <u></u>          |
|               |            |           |        |           |               |            |           |       | 整        | △〈も膜下出血の§<br>右糸状角膜炎    | 通い               |
|               |            |           |        |           |               |            |           |       | 眼        | 強度遠視                   |                  |
|               |            |           |        |           |               |            |           |       | 。<br>眼   | ベーチェット丙<br>口白内障        |                  |
|               | F ##       |           | _      |           | <b>1</b> =(\) | +100       |           |       | 眼眼       | 左結膜下出血<br>右硝子体出血       |                  |
| - <b>*2%1</b> |            |           |        |           |               |            |           |       | 眼        | 老視                     |                  |
|               | H;         | 24.0.10   |        | H20.12.17 |               |            |           |       |          | 眼内レンス挿入眼               |                  |
| (-            | +:行挿入、─:剤削 | I除、先頭空白・器 | 波量0:行削 | 除、//:検索〉  |               |            |           |       |          | -                      | 中途表示             |
| 診療選択          | 517        | セット登録     | 受付     | 患者登録      | 複数科保険         | 病名登録       | 収納登録      | 会計照会  | 算定履      | 歴 包括診療                 | 甲速於了             |
| 戻る            | 患者取消       | 前回患者      | 訂正     | 入力CD      | 前頁            | 次頁         | DO        | 氏名検索  | 予約登      | 禄 受付一覧                 | 登録               |
|               |            |           |        |           |               |            |           |       |          |                        |                  |

ORCA

### ⑥確認メッセージが表示される。OKボタンをクリックする

| 👙 (K03)診療行為ス    | カー請求確認 | ! - 医療法人 オルカ医! | 院    |          |        |           |      |                                        |      |         |              |           |
|-----------------|--------|----------------|------|----------|--------|-----------|------|----------------------------------------|------|---------|--------------|-----------|
| 00001           |        | テスト カンジャ       |      |          | 男 000  | 2 国保 (138 | 032) |                                        |      |         | ▼ 30%        |           |
| H24. 3.18       |        | テスト 患者         |      | S20. 2   | . 2    | 67才       | ]    | 01                                     | 眼科   |         | -            | [訂 正]     |
| 発行日 H24.3       | .18    | 伝票番号           | 0000 | 022      | その他自   | 曹         |      |                                        |      |         |              |           |
| ten er te datut | 保険分(点) | 自費分(円)         |      | 消費       | 税なし    | 消費税       | あり   |                                        |      |         | 労災自          | 賠保険適用分(円) |
| 初・冉診料           |        |                |      |          |        |           |      | 藥剤一部負                                  | 担    |         | <b>祥刀</b> 言念 |           |
| 达子官理寺<br>       |        |                |      |          |        |           |      | 老人一部負                                  | 担    |         | 再診           |           |
| 投藥              |        |                |      |          |        |           |      | 公費一部負                                  | 担    |         | 指導           |           |
| 注射              |        |                |      |          |        |           |      |                                        |      |         | 子の他          |           |
| 処置              |        |                |      |          | _      |           | _    |                                        |      |         | - 0015       |           |
| 手 術             |        |                |      |          |        |           | _    | 一部負担金                                  | āt 🛛 |         |              |           |
| 麻酔              |        |                |      |          |        |           |      |                                        |      |         | 調整金1         |           |
| 検査              |        |                |      |          |        |           |      |                                        |      |         | 調整金2         |           |
| 画像診断            |        |                |      |          |        |           |      |                                        |      | 리순      | 診療分請求類       | -840      |
| リハビリ<br>特殊利用目   |        | (KID1)確認画      | 面。库烟 | 寄決す オルオ  | h库院    |           |      |                                        |      | ,       |              |           |
| 放射線治療           |        |                |      |          |        |           |      |                                        |      |         |              |           |
| 病理診断            |        |                |      |          |        |           |      |                                        |      |         | 入金額          |           |
|                 |        | 継続分も含め:        | 受診履歴 | 歴を削除します。 | よろしいです | ))?       |      |                                        |      |         | 日本市          |           |
|                 |        |                |      |          |        |           |      |                                        |      |         | p            | *         |
| 合計点数            |        | 戻る             |      |          |        |           |      |                                        |      | OK      |              | •         |
| 負担金額(円)         |        |                |      |          | 1      |           |      |                                        |      |         |              |           |
|                 |        | λ:             | 金方法  | 01 現金    |        |           | •    | 入金の耶                                   | 関い   | 1 今回請求分 | ወみ入力         | •         |
|                 |        |                |      |          |        |           |      |                                        |      |         | 合計未収額        | -840      |
| 請求書兼領収書         | 0 発行なし |                | -    | 処方せん     | 0 発行な  | ե         |      | •                                      | 予約票  | 0 発行な   | ե            | -         |
| (発行方法)          | 1診療科・( | 果険組合せ別に発行      | •    | 薬剤情報     | 0 発行な  | ι.        |      | •                                      | ドクター | 0001 医節 | 币 眼科         | -         |
| 診療費明細書          | 0 発行なし |                | •    | お薬手帳     | 0 発行な  | U         |      | •                                      | U·P  | 0 U・P指: | 示なし          | -         |
|                 | Imete  |                |      |          |        |           |      |                                        |      | 10000   | )[           |           |
| 戻る              | 調整     |                |      | 保険切替     | 診療科1   | 切替        |      | ────────────────────────────────────── |      | → 枯返金   |              | 登録        |

①REMORAにて患者カルテを開く(患者選択または受付より選択)

| 🍨 I   | REMO           | RA (B | 腰法人             | オルカ    | 医院 | 1                |           |     |
|-------|----------------|-------|-----------------|--------|----|------------------|-----------|-----|
| ファ    | イル①            | 表示⊘   | ウィン             | ドウ(W)  | 連携 | ian orc <i>i</i> | ¥(O)      | 設定( |
| :<br> | <b>日</b><br>登録 | 保留    | <b>②</b><br>診療中 | ·止 _ 受 | 有  | ▲<br>患者選択        | ۱<br>iita | り   |
| Dr.   |                | 眼科    |                 | 6      | 医師 | 眼科               |           |     |
|       |                |       |                 |        |    |                  |           |     |
|       |                |       |                 |        |    |                  |           |     |

②オーダー内容を修正する(削除・変更・追加など)

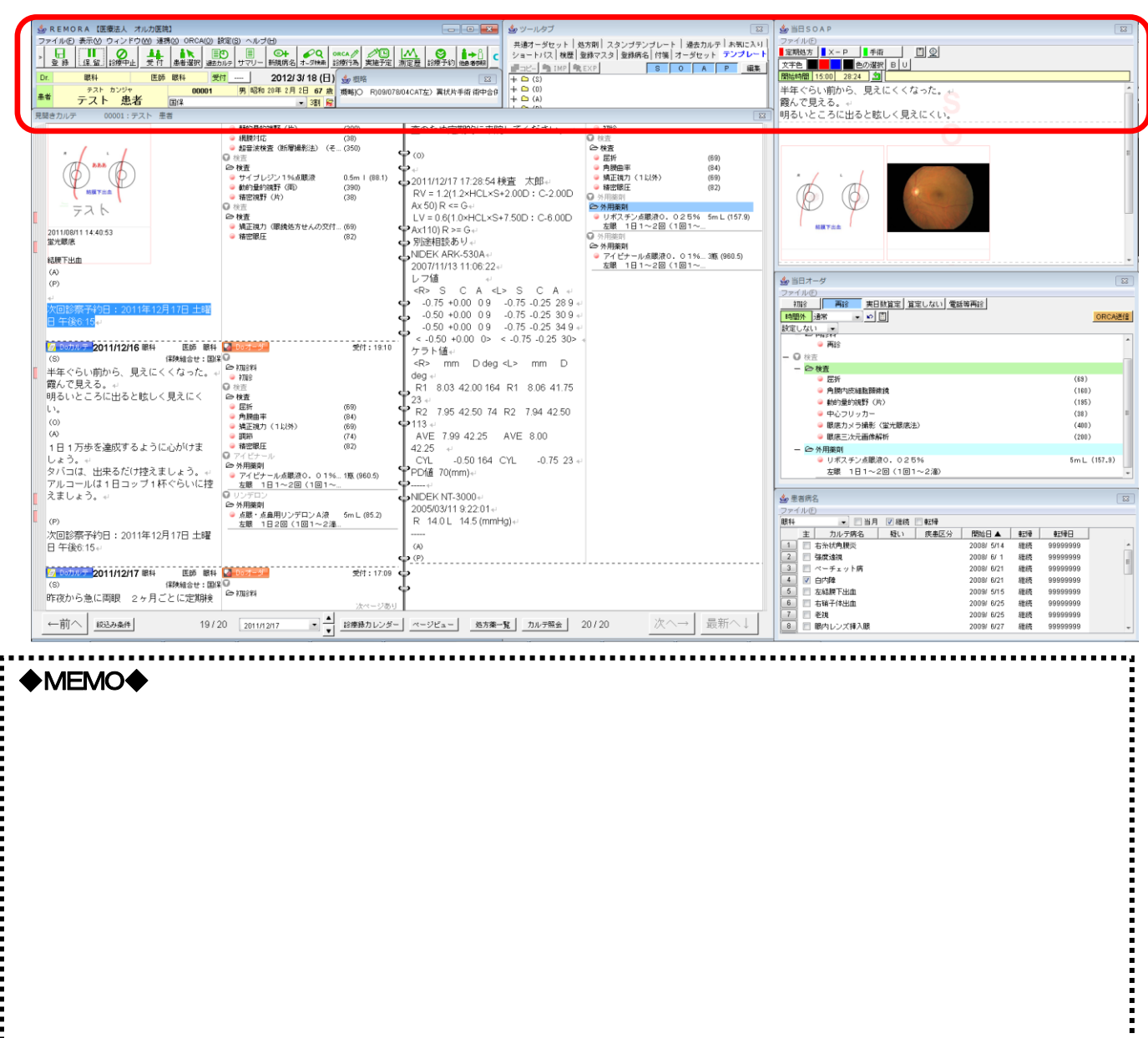

REMORA

③当日オーダーウィンドウより、ORCA送信ボタンをクリックする

| ● 当日オーダ                 | <b>Z</b>    |
|-------------------------|-------------|
| ファイル(E)                 |             |
| 初診 再診 実日数算定 算定しない 電話等再診 |             |
|                         | ORCA送信      |
| 設定しない ▼                 |             |
| ● 再診                    | <b>*</b>    |
| - ♥ 検査                  |             |
| - 🗁 検査                  |             |
| ◎ 屈折                    | (69)        |
| → 角膜内皮細胞顕微鏡             | (160)       |
| 🥥 動的量的視野(片)             | (195)       |
| 🥥 中心フリッカー               | (38) =      |
| 🍚 眼底力メラ撮影(蛍光眼底法)        | (400)       |
| ❷ 眼底三次元画像解析             | (200)       |
| - ⇔外用薬剤                 |             |
| ● リボスチン点眼液0.025%        | 5mL (157.9) |
| 左眼 1日1~2回(1回1~2滴)       | -           |
|                         |             |

# ④送信終了メッセージが表示される。了解ボタンをクリックする

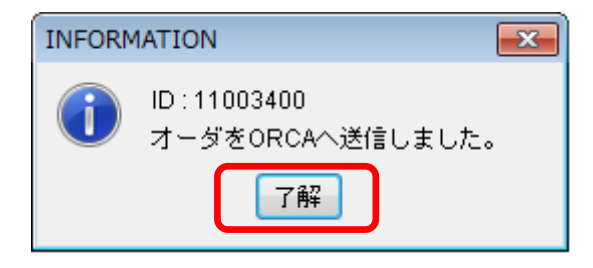

⑤保留ボタンをクリックし、保留先を選択する

| 👙 R            | емо | )RA【医 | <b>寮法人</b> | オルカ               | 医院   | ]            |      |
|----------------|-----|-------|------------|-------------------|------|--------------|------|
| ファ・            | イルŒ | 表示(公) | ウィンド       | <u>ゆ</u>          | 連携   | <u>(X)</u> ( |      |
| >              | 日登録 | 保留    |            | <u>1</u><br>⊦  ∵∵ | in ا |              | 選択   |
| Dr.            |     | 眼科    |            | <br>              | 医師   | 眼科           |      |
| њ. <del></del> |     | テスト   | カンジャ       |                   |      |              | 0000 |
| 患者             |     | テスト   | 患          | 者                 |      | 国保           |      |

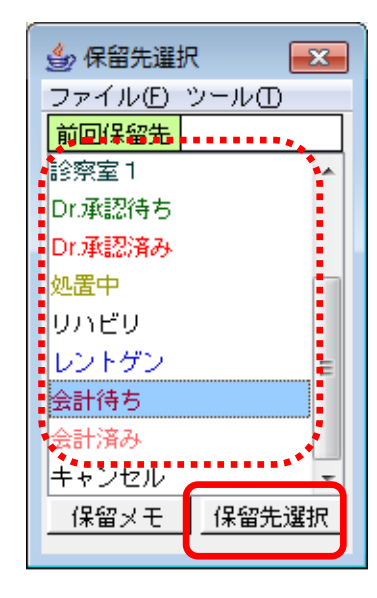

# 診療行為登録

ORCA

### ①【21 診療行為】画面にて患者を呼び出す。

#### ※ 診療内容が自動表示されない場合には中途表示ボタンより手動選択する。

| p (I | (02)診療行為入力-診療 | 行為入力 - 医療法 | 人 オルカ医     | 院          |      |        |          |           |      |      |              |                        |                  | × |
|------|---------------|------------|------------|------------|------|--------|----------|-----------|------|------|--------------|------------------------|------------------|---|
| 000  | 01            | テスト カンジ    | 47         |            | 男 (  | 002 国保 | (138032) |           |      |      | ▼ 30%        | 頭書き                    | 前回処方             | ? |
| H24  | 3.18 院夕       | テスト 患者     |            | S20.       | 2. 2 | 67才    |          | 01 眼科     |      |      | •            |                        | J-K              | E |
|      |               |            |            |            |      |        |          | 0001 医師 即 | 科    |      |              | DOte                   | *                |   |
| ŝZ   | 入力コード         |            |            | 名 称        |      |        | 数量       |           | 回 楼点 | 勝 計  | L            | DU1e                   |                  |   |
| 60   | .600          | * 検査       |            |            |      |        |          |           |      |      | <u>番号</u>    | 診療日<br>H23 12 17       | 科 保険<br>         |   |
|      | 160082410     | 屈折         |            |            |      |        |          | 69 × 1    | 69   |      | 2            | H23.12.16              | 眼 0002           |   |
| 60   | 160148310     | * 角膜内皮     | 細胞顕微鏡      |            |      |        |          | 160 × 1   | 160  |      | 3            | H23.8.11               | 眼 0002           |   |
| 60   | 160082010     | * 動的量的     | 視野(片)      |            |      |        |          | 195 × 1   | 195  |      | 5            | H23. 6.20              | 眼 0002<br>眼 0002 |   |
| 60   | 160156210     | * 中心フリッナ   | <u></u> ს– |            |      |        |          | 38 X 1    | 38   |      | 6            | H23. 4.25              | 眼 0002           |   |
| 60   | 160081550     | * 眼底力>疗    | 撮影(蛍光眼廊    | 観法)        |      |        |          | 400 × 1   | 400  |      | 8            | m20. 4. 7<br>H21. 6.28 | 眼 0002<br>眼 0002 |   |
| 60   | 160183310     | * 眼底三次:    | 元画像解析      |            |      |        |          | 200 × 1   | 200  |      | 9            | H21. 5.22              | 眼 0002           |   |
| 23   | .230          | * 外用薬剤     |            |            |      |        |          |           |      |      | 10           | H21.5.15<br>H20.6.30   | 眼 0002<br>眼 0002 |   |
|      | 660443015 5   | リボスチン点     | 観液0.025    | %          |      |        | 5        | mL        |      |      | 12           | H20. 5.26              | 眼 0002           |   |
|      | y02010 *1     | 【左眼 1E     | 31~20(10   | 1~2滴)】     |      |        |          | X 1       |      |      | -            |                        |                  |   |
| 60   | .600          | * 検査       |            |            |      |        |          |           |      |      | _            |                        |                  |   |
|      | 661310066 0.5 | 【先】サイブ     | レジン1%点眼    | 液          |      |        | 0.5      | mL 4 X 1  | 4    |      | -            |                        |                  |   |
| 60   | 160082130     | * 動的量的     | 視野(両)      |            |      |        |          | 390 × 1   | 390  |      |              |                        |                  |   |
| 60   | 160081810     | *          | (片)        |            |      |        |          | 38 X 1    | 38   |      | -            |                        |                  | - |
| 23   | .230          | * 外用薬剤     |            |            |      |        |          |           |      |      | <br>DOi      | 建択                     | 前次               | 2 |
|      | 620006358 3   | アイビナール     | レ点眼液0.01   | % 0.5mg5mL |      |        | 3        | 瓶         |      |      |              | 病                      | <u> </u>         |   |
|      | y02010 *1     | 【左眼 1E     | 1~20(10    | 1~2滴)】     |      |        |          | X 1       |      |      | 整皮膚          | <br>教欠損創               |                  | - |
|      | 1             |            |            |            |      |        |          |           |      |      | 整 △<<br>眼 ±≤ | も膜下出血の<br>シピ角膜炎        | 疀()              |   |
|      |               |            |            |            |      |        |          |           |      |      | 眼頭           | (小八) Jagoc<br>訂速視      |                  |   |
|      |               |            |            |            |      |        |          |           |      |      |              | チェット病                  |                  |   |
|      | 1             |            |            |            |      |        |          |           |      |      | 眼症           | ヨハ)嶂<br>詰膜下出血          |                  |   |
|      | 合計点数          | 最終来院E      | 3          | 初診算定日(同日   | 初診)  |        | 未収金      | 当月        | 点数累計 |      | 眼右颈          | ∦子体出血<br>■             | <b>X</b>         |   |
|      | 1,494         | H28.12.17  | н          | 28.12.17   |      |        |          | 1,49      | 1    | 頁 1/ | 1 眼 眼        | も<br>ウレンズ挿入眼           | <b>*</b>         | + |
|      | (+:行挿入、-:資    | i削除、先頭空白・菱 | 被量0:行削除    | 、//:検索)    |      |        |          |           |      |      | L====        |                        | 中途表示             | 7 |
| ľ    | 療選択 クリア       | セット登録      | 受付         | 患者登録       | 複数   | 科保険    | 病名登録     | 収納登録      |      | 計照会  | 算定履歴         | 包括診療                   | 中途終了             | 7 |
|      |               |            |            |            |      |        |          |           |      |      | 77.4 - 79.49 |                        |                  | _ |

#### ②[F12 登録]ボタンを3回クリックし、診療内容を登録する。領収書・処方せんなどがプリントされます。

| 00001     アスト たジャ     男     0002 国1# (130032)     ●     30%       単24.318     アスト 患者     520.2.2     677     01 銀村     ●       第行日     ビス 第号     その他自智     第日     70%       (第次分(点)     自智分(円)     消費税力     消費税力     第月       (第次行品)     自智分(円)     消費税力     第月     70%       (第年間24)     第月     第月     70%     70%       (第日     第月     第月     70%     70%       (第日     第月     第月     70%     70%       (第日     第月     70%     70%     70%       (第日     第月     70%     70%     70%       (第日     20%     20%     70%     70%     70%       (第日     20%     20%     70%     70%     70%       (第日     20%     20%     70%     70%     70%       (第日     20%     20%     70%     70%     70%       (第日     20%     70%     70%     70%     70%       (第日     20%     70%     70%     70%     70%       (第日     20%     70%     70%     70%     70%       (第日     20%     70%     70%     70%     70%       (第10% <t< th=""><th>🈓 (KO3)診療行為</th><th>入力-請求確認</th><th>- 医療法人 オルス</th><th>b医院</th><th></th><th></th><th></th><th></th><th></th><th></th><th></th><th></th><th></th><th>= ×</th></t<>                                                                                                    | 🈓 (KO3)診療行為   | 入力-請求確認                    | - 医療法人 オルス       | b医院                      |                 |        |           |                        |      |           |         |              |          | = × |
|----------------------------------------------------------------------------------------------------|---------------|----------------------------|------------------|--------------------------|-----------------|--------|-----------|------------------------|------|-----------|---------|--------------|----------|-----|
| 124.318     7.7.1 息格     520.2.2     67.7     01服林     ●       第17日     124.318     位濃春号     20/010万     第1度校志の     第20/01万     第20/01万       (23/2016)     自豊分(中)     清貴校志の     第20/01万     第20/01万     第20/01万     第20/01万       (23/2016)     (23/2016)     第20/01万     第20/01万     第20/01万     第20/01万     第20/01万       (23/2016)     (23/2016)     (23/2016)     (23/2016)     第20/01万     第20/01万     第20/01万       (23/2016)     (23/2016)     (23/2016)     (23/2016)     (23/2016)     (23/2016)     (23/2016)       (23/2016)     (23/2016)     (23/2016)     (23/2016)     (23/2016)     (23/2016)     (23/2016)       (23/2016)     (23/2016)     (23/2016)     (23/2016)     (23/2016)     (23/2016)     (23/2016)       (23/2016)     (23/2016)     (23/2016)     (23/2016)     (23/2016)     (23/2016)     (23/2016)       (23/2016)     (23/2016)     (23/2016)     (23/2016)     (23/2016)     (23/2016)     (23/2016)       (23/2016)     (23/2016)     (23/2016)     (23/2016)     (23/2016)     (23/2016)     (23/2016)       (23/2016)     (23/2016)     (23/2016)     (23/2016)     (23/2016)     (23/2016)     (23/2016)       (23/2016)                                                                                                    | 00001         |                            | テスト カンジャ         |                          | 男               | 0002   | 国保(138032 | )                      |      |           |         | ▼ 30%        |          |     |
| 第日       比24.319       伝葉母考         (税除分(点)       自費分(円)       消費税払し       消費税払り         第日       初8       初8         医学被理解       日       70.0         日本医原       公園一部負担       月18         日本       0.0       一         日本       0.0       0.0         日本       0.0       0.0         日本       0.0       0.0         日本       0.0       0.0         日本       0.0       0.0         日本       0.0       0.0         日本       0.0       0.0         日本       0.0       0.0         日本       0.0       0.0         日本       0.0       0.0         日本       0.0       0.0         日本       0.0       0.0         日本       0.0       1.0         日本       0.0       1.0         日本       1.0       1.0         日本       1.0       1.0         日本       1.0       1.0         日本       1.0       1.0         日本       1.0       1.0         日本       1.0       1.0         日本       1.0 <td>H24. 3.18</td> <td></td> <td>テスト 患者</td> <td></td> <td>S20. 2. 2</td> <td></td> <td>67才</td> <td></td> <td>018</td> <td><b>長科</b></td> <td></td> <td>•</td> <td></td> <td></td>                                                                                                    | H24. 3.18     |                            | テスト 患者           |                          | S20. 2. 2       |        | 67才       |                        | 018  | <b>長科</b> |         | •            |          |     |
| (採快分位)       自費分(P)       消費税20       消費税20       消費税20       消費税20       消費税20       消費税20       第税       100       100       100       100       100       100       100       100       100       100       100       100       100       100       100       100       100       100       100       100       100       100       100       100       100       100       100       100       100       100       100       100       100       100       100       100       100       100       100       100       100       100       100       100       100       100       100       100       100       100       100       100       100       100       100       100       100       100       100       100       100       100       100       100       100       100       100       100       100       100       100       100       100       100       100       100       100       100       100       100       100       100       100       100       100       100       100       100       100       100       100       100       100       100       100       100       1                                                                                                    | 発行日 H24.3     | 3.18                       | 伝票者              | 持                        |                 | その他自   | 費         |                        |      |           |         |              |          |     |
| わ雨能料     第8月-部負担     初度       医学能理等     モ人一部負担     再設       な宅医療     公量一部負担     指導       注射                                                                                                    |               | 保険分(点)                     | 自費分(円)           |                          | 消費税加            | 3<br>L | 消費税あり     |                        |      |           |         | 労災自!         | 賠保険適用分(円 | Ð   |
| 医学習理等      老人一部角担     再診       な変換     68     公費一部角担     指導       20      その他       20      -部角担金計       調放金1     調放金1     調放金2       画像15%      -部角担金計       リハビリ      -部向まのあ北環       以始金2      -       画像15%     ・     ・       リハビリ      ・       「精神科理門」     ・     ・       「読金2     ・       「「読金2     ・       「「読金2     ・       「「読金2     ・       「「読金2     ・       「「読金2     ・       「「読金2     ・       「「読金2     ・       「「読金3     1.562       「「読金4     ・       「「読金4     ・                                                                                                    | 初·再診料         |                            |                  |                          |                 |        |           | 薬剤-                    | -部負担 | 8         |         | <b>祁刀</b> 詰合 |          |     |
| 日本主要素     日本主要素     1     第2     1     1     1     1     1     1     1     1     1     1     1     1     1     1     1     1     1     1     1     1     1     1     1     1     1     1     1     1     1     1     1     1     1     1     1     1     1     1     1     1     1     1     1     1     1     1     1     1     1     1     1     1     1     1     1     1     1     1     1     1     1     1     1     1     1     1     1     1     1     1     1     1     1     1     1     1     1     1     1     1     1     1     1     1     1     1     1     1     1     1     1     1     1     1     1     1     1     1     1     1     1     1     1     1     1     1     1     1     1     1     1     1     1     1     1     1     1     1     1     1     1     1     1     1     1     1     1     1     1     1     1                                                                                                    | 医学管理等         |                            | -                |                          |                 |        |           | 老人一                    | -部負担 | 8         |         | 再診           |          |     |
| は、単、一ののののののののののののののののののののののののののののののののののの                                                                                                    | 在毛医療          | 69                         |                  |                          |                 |        |           | <br>公費                 | -部自非 | 8         |         | 指導           |          | 7   |
|                                                                                                    | 12 朱          | 00                         |                  |                          |                 |        |           |                        |      | _         |         |              |          |     |
| 年前                                                                                                    | 如罟            |                            |                  |                          |                 |        |           |                        |      |           |         | その他          |          |     |
| 麻 酔       調整金1         検 査       1.494         画像20折       調整金2         画像20折       調整金2         」調整金2       今回3(察分請求額         小回3(察分請求額       4,690         就射線治療       前回すでの過入金額         病理30折       一         合計点数       1.562         合計点数       1.562         方台目       満費税         人金上限額: 4,690円       入金額         人金加取払       1今回請求分のみ入力         人金方法       11現金         人金の取扱い       1今回請求分のみ入力         合計未収額       0         「読売方力       1 経済本         1 発行あり       処方せん         1 発行あり       処方せん         1 発行あり       必方せん         1 発行あり       必方せん         1 発行あり       シカ家手帳         0 光行なし       い中         0 光行なし       い中         0 光行なし       い中         0 光行なし       い中         1 空間       1 空間         1 空間       1 空間         1 空間       1 空間         1 空間       1 空間         1 空間       1 空間         1 空間       1 空間         1 空間       1 空間                                                                                                    | ~ 血<br>手 術    |                            |                  |                          |                 |        |           | 一部創                    | 祖金書  | +         |         |              |          |     |
| 検査       1,494       調整金2         画像診断       今回診療分請求額       4,690         切)ビリ       第回身での追入金額       前回身での追入金額         成射線治療       前回身での過入金額       前回身での過入金額         病理診断       その他計       返金額       ご金額         合計点数       1,562       人金上限額: 4,690円       入金額       4,690         自担金額(円)       4,690       消費税       合計入金額:       4,690         人金方法       11現金       入金の取扱い       1今回請求分のみ入力          「諸求書兼領収書       1発行あり       処方せん       1発行あり       ・       う         (発行方法)       1診療料・保険組合む別に発行       東朝情報       0 光行なし       い       の         「設産料・保険組合む別に発行       東朝情報       0 光行なし       い       ・       0011 医師 服料       ・         (発行方法)       1診療料・保険組合む別に発行       東朝情報       0 光行なし       ・       ・       0       ・         (没有方法)       1診療料・保険組合む別に発行       ● 洗行なし       ・       ・       0       ・       ・         (現行方法)       1       ● 洗行なし       ・       ● 洗行なし       ・       ・       ●         (現行方法)       ・       ● 洗行なし       ・       ●       ●       ●       ●       ●       ●       ●       ●       ●                                                                                                    | 麻酔            |                            |                  |                          |                 |        |           |                        |      |           |         | 調整金1         |          |     |
| 画像診断         今回診療分請求額       4,690         期10時での通入金額       前回までの通入金額       前回までの通入金額        前回までの通入金額          病理診断        その他計       返金額             合計点数       1.562        人金上限額: 4,690円       入金額                                                                                                    | 検 査           | 1,494                      |                  |                          |                 |        |           | _                      |      |           |         | 調整金2         |          |     |
| リハビリ       今回診療分請求額       4,030         精神科専門       前回までの未収額       前回までの過入金額         病理診断       前回までの通入金額       前回までの通入金額         合計点数       1,562       人金上限額: 4,690円       入金額       4,690         自出金額(円)       4,680       消費税       合計入金額:       4,690         人金上限額: 4,690円       入金額       4,690          自出金額(円)       4,680       消費税       合計入金額:       4,690         人金方法       01現金       入金の取扱い       1今回請求分のみ入力           合計未収額       0           (発行方法)       1診療料・保険組合む別に発行、       実新時報       0 発行なし           診療費明細書       0 発行なし        り発行なし            (現行方法)       1診療料・保険組合む別に発行、       20(第行なし              (没有方法)       1診療料・保険組合む別に発行、                                                                                                    | 画像診断          |                            |                  |                          |                 |        |           |                        |      |           |         |              | 4.600    | _   |
| 福神科専門<br>成射線治療<br>病理診断<br>高計点数<br>1.562<br>合計点数<br>1.562<br>合計点数<br>1.562<br>合計点数<br>1.562<br>合計点数<br>1.562<br>小回注での過入金額<br>一<br>一<br>一<br>一<br>一<br>一<br>一<br>一<br>一<br>一<br>一<br>一<br>一                                                                                                    | ህህም           |                            |                  |                          |                 |        |           |                        |      |           | -90#    | 療分請求額        | 4,030    |     |
| kpl線治療     病理診断     病理診断     conde計     conde計     conde     conde     cond | 精神科専門         |                            |                  |                          |                 |        |           |                        |      |           | 前回ま     | での未収額        |          |     |
|                                                                                                    | 放射線治療<br>病理診断 |                            |                  |                          |                 |        |           |                        |      |           | 前回ま     | での過入金額       |          |     |
| 合計点数       1,562       入金上限額: 4,690円       入金額       4,690         自担金額(円)       4,690       消費税       合計入金額: 4,690       合計入金額: 4,690         人金方法       01現金       入金の取扱い       1今回請求分のみ入力          人金方法       01現金       入金の取扱い       1今回請求分のみ入力           合計未収額       0        合計未収額       0         請求書兼領収書       1発行あり       ・ 処方せん       1発行あり       ・ 子約票       0 発行なし       ●         (発行方法)       1診療料・保険組合ゼ別に発行       ・ 案前情報       0 発行なし       ・ レ・P       0001 医師 眼科       ・         診療費明細書       0 発行なし       ・ お楽手帳       0 発行なし       ・ レ・P       0 リーP指示なし       ・                                                                                                    |               |                            |                  | その他計                     |                 |        |           |                        |      |           |         | 返金額 –        |          | *   |
| 自担金額(円)       4.690       消費税       合計入金額: 4.690         入金方法       01現金       入金の取扱い       1今回請求分のみ入力       ◆         「諸求書兼種収書       1発行あり       処方せん       1発行あり       ◆         「発行方法」       1診療料・保険組合ゼ別に発行       薬剤情報       0発行なし       ●         「発行方法」       1診療料・保険組合ゼ別に発行       薬剤情報       0発行なし       ●         「第行方し       -       お薬手帳       0発行なし       ●         「現在       ●       第       ●       ●         「第       ●       ●       ●       ●         ●       ●       ●       ●       ●         ●       ●       ●       ●       ●         ●       ●       ●       ●       ●         ●       ●       ●       ●       ●         ●       ●       ●       ●       ●         ●       ●       ●       ●       ●         ●       ●       ●       ●       ●         ●       ●       ●       ●       ●         ●       ●       ●       ●       ●         ●       ●       ●       ●       ●         ●       ● <t< td=""><td>合計点数</td><td>1,562</td><td></td><td></td><td></td><td></td><td></td><td></td><td>Л</td><td>金上限額:4,6</td><td>90円</td><td>入金額</td><td>4,690</td><td>*</td></t<>                                                                                                    | 合計点数          | 1,562                      |                  |                          |                 |        |           |                        | Л    | 金上限額:4,6  | 90円     | 入金額          | 4,690    | *   |
| 入金方法     01現金     ◆     入金の取扱い     1今回請求分のみ入力     ◆       合計未収額     0       請求書兼領収書     1発行あり     ●     ●     ●     ●       (発行方法)     1診療料・保険組合党別に発行     ●     ●     ●     ●     ●       (発行方法)     1診療料・保険組合党別に発行     ●     ●     ●     ●     ●       (没有方法)     1診療料・保険組合党別に発行     ●     ●     ●     ●     ●       (没有方法)     1診療料・保険組合党別に発行     ●     ●     ●     ●     ●       (別名行なし     ●     >     ●     ●     ●     ●       (日日本)     ●     ●     ●     ●     ●                                                                                                    | 負担金額(円)       | 4,690                      |                  |                          | 消費              | 費税     |           |                        |      |           |         | 合計入金額        | 4,690    |     |
| 合計未収額     0     積求書兼領収書     1発行あり     ・    处方せん     1発行あり     ・    やたせん     1発行あり     ・    の     デお票     0 発行なし     ・     ジェク     の     の     |               |                            |                  | 入金方法 0                   | 1 現金            |        |           | <ul> <li>入:</li> </ul> | 金の取  | 扱い 14     | 今回請求分の  | み入力          | •        | •   |
| 諸求書兼領収書       1発行あり       ・       処方せん       1発行あり       ・       予約票       0発行なし       ●         (発行方法)       1診療料・保険組合ゼ別に発行       ・       薬剤情報       0発行なし       ・       ドクター       0001 医師 眼科       ●         診療費明細書       0発行なし       ・       あ薬手帳       0発行なし       ・       ●       0001 医師 眼科       ●         1       2       ・       あ薬手帳       0発行なし       ●       ●       ●       ●         1       2       ・       あ薬手帳       0発行なし       ●       ●       ●       ●                                                                                                    |               |                            |                  |                          |                 |        |           |                        |      |           |         | 合計未収額        | 0        |     |
| (発行方法)     1診療科・保険組合世別に発行     ◆ 薬剤情報     0発行なし     ・     ドクター     0001 医師 眼科       診療費明細書     0発行なし     ◆ お楽手帳     0発行なし     ● U・P     0U・P指示なし     ●                                                                                                    | 唐求典兼領収典       | 1 発行あり                     |                  | ▼ 如方                     | Ψ <i>λ</i> , [] | 「発行あり  |           |                        | 1.   | 予約重       | 0 発行なし  |              | •        |     |
| (BE117)20     152/24 (1 MAXMED C 20 (C 21 (C 21 (                     | (務行古法)        | 1 診療料 (                    | \$P\$# 今世8世; 第2行 |                          |                 | 経行な    |           |                        |      | ドカカー      | 0001医師  | 眼科           | •        |     |
|                                                                                                    | 診療費明細書        | <ul> <li>0 発行なし</li> </ul> |                  | <ul> <li>★ お楽</li> </ul> | 手帳 (            | ) 発行なし | ,         |                        |      | U·P       | 0 U・P指示 | なし           | •        |     |
|                                                                                                    |               |                            |                  |                          |                 |        |           |                        |      |           |         |              |          |     |
|                                                                                                    | 戻る            | 調整                         |                  | (保                       | 演切替             | 診療科り   | 潜         | - H                    | 敌金   | 一括        | 返金      |              |          | *   |